## How to reschedule appointment..?

- 1. Open portal <u>www.passportindia.gov.in</u>
- 2. Click on 'Existing User?'

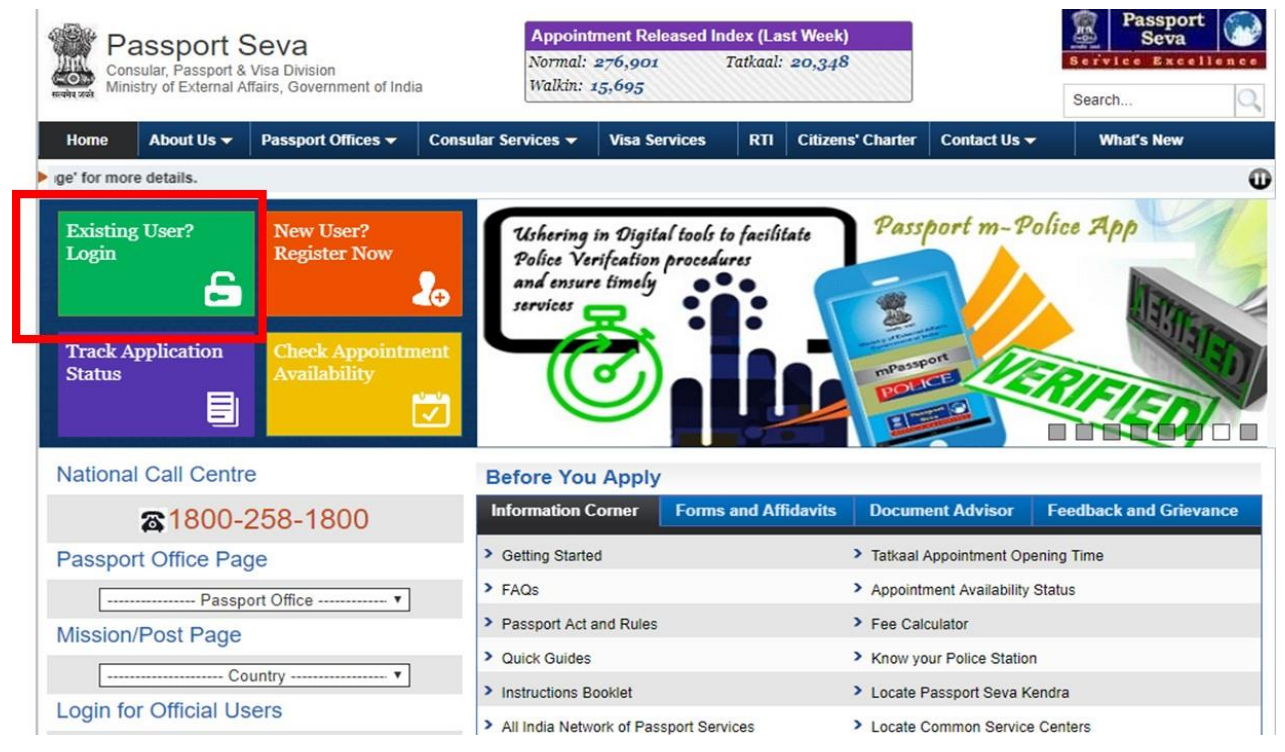

3. Login with your user credentials (user id and password).

Note: Use the same user id that was used to create ARN, make payment and book appointment previously.

## 4. Click on 'View Saved / Submitted Applications'

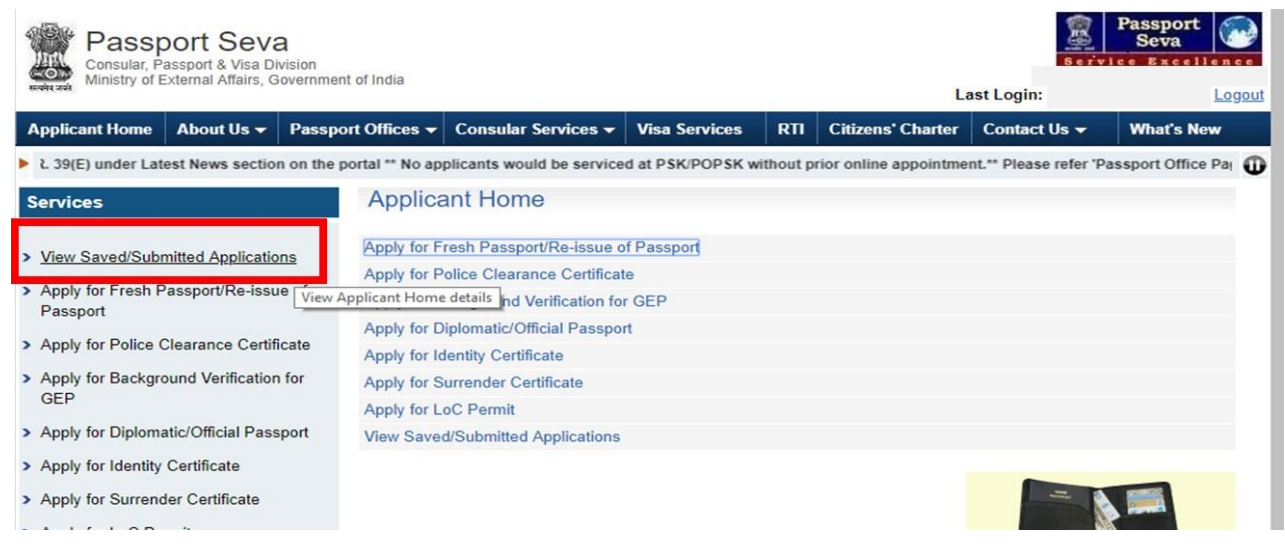

## 5. Select the file under process and then click on 'Schedule Appointment for Application Submission'

| Passport Seva<br>Consular, Passport & Visa Division                                                 |                |                                        |             |                                                                    |                |                    |                       | Passport<br>Seva Seva |                    |      |  |
|----------------------------------------------------------------------------------------------------|----------------|----------------------------------------|-------------|--------------------------------------------------------------------|----------------|--------------------|-----------------------|-----------------------|--------------------|------|--|
| Reduzed Ministry of External Analis, Government of India                                            |                |                                        |             |                                                                    |                | Last Login:        |                       |                       |                    | jout |  |
| Applicant Home About Us - Pass                                                                      | port Offices 👻 | Consular Ser                           | vices 👻 Vis | a Services                                                         | RTI            | Citizens' Charte   | Contact               | Us 🗸                  | What's New         |      |  |
| PSK/POPSK without prior online appointment.** Please refer 'Passport Office Page' for more details. |                |                                        |             |                                                                    |                |                    |                       |                       |                    |      |  |
| Services                                                                                            | View S         | Saved/Sub                              | mitted Ap   | plications                                                         | 6              |                    |                       |                       |                    |      |  |
| Niew Payed/Cubmitted Applications                                                                   | Please sel     | Please select a row for further action |             |                                                                    |                |                    |                       |                       | _                  |      |  |
| <ul> <li>Apply for Fresh Passport/Re-issue of<br/>Passport</li> </ul>                               | SELECT         | ARN                                    | FILE NO     |                                                                    | APPLICANT NAME |                    | APPOINT<br>NO         | MENT                  | SUBMISSION<br>DATE |      |  |
|                                                                                                    | ۲              | XXXXX                                  | XXXXXX      | x xxx                                                              | (XXX)          | XXXXX              |                       |                       | XXXXX              |      |  |
| > Apply for Police Clearance Certificate                                                            | 0              |                                        |             |                                                                    |                |                    |                       | 1                     |                    |      |  |
| <ul> <li>Apply for Background Verification for<br/>GEP</li> </ul>                                   | 0              |                                        |             |                                                                    |                |                    |                       |                       |                    |      |  |
| > Apply for Diplomatic/Official Passport                                                            | 0              |                                        |             |                                                                    |                |                    |                       |                       |                    |      |  |
| <ul> <li>Apply for Identity Certificate</li> </ul>                                                  |                | 1                                      | <u> </u>    | 12                                                                 |                |                    | L                     |                       |                    |      |  |
| > Apply for Surrender Certificate                                                                   | Retrieve F     | Partially Saved                        | Schedule    | Appointment                                                        | for Ap         | plication Print Ap | plication             | View/Pr               | int Submitted      |      |  |
| <ul> <li>Apply for LoC Permit</li> </ul>                                                            | Track Apr      | Track Application Status               |             | Submission F<br>Track Payment Status F<br>Schedule Appointment for |                |                    | Payment Receipt Docum |                       | Supporting         |      |  |
| > Download e-Form                                                                                   | Appointm       |                                        |             |                                                                    |                |                    |                       |                       | ents               |      |  |
| > Upload e-Form                                                                                     | Acknowle       | dgement Letter                         | Enquiry at  | Enquiry at Passport Office                                         |                |                    |                       |                       |                    |      |  |
| > Fee Calculator                                                                                    | NOTE           |                                        |             |                                                                    |                |                    |                       |                       |                    |      |  |
| <ul> <li>Document Advisor</li> </ul>                                                                | B              |                                        |             |                                                                    |                |                    |                       |                       |                    |      |  |

6. Choose the preferable appointment date for the previously chosen PSK location and click on 'Book Appointment'.

7. Visit PSK with the set of documents returned to you by PSK team during your last visit and all the original documents.